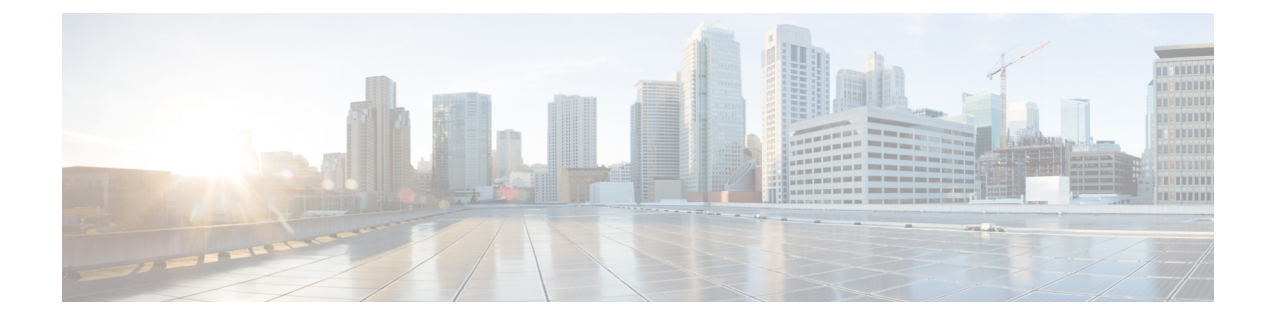

## **Configure a Cellular Gateway**

**Table 1: Feature History** 

| Feature Name                      | Release Information                                                          | Feature Description                                                                                                    |
|-----------------------------------|------------------------------------------------------------------------------|----------------------------------------------------------------------------------------------------|
| Cellular Gateway<br>Configuration | Cisco vManage Release 20.4.1<br>Cisco IOS XE Release 17.4.1a<br>(on devices) | This feature provides templates for<br>configuring a supported cellular gateway as<br>an IP pass-through device. This release<br>supports the Cisco Cellular Gateway<br>CG418-E and CG522-E. |

You can configure a supported cellular gateway as an IP pass-through device. By positioning the configured device in an area in your facility that has a strong LTE signal, the signal can be extended over an Ethernet connection to a routing infrastructure in a location with a weaker LTE signal.

To configure a cellular gateway in Cisco vManage:

1. Create a device template for the Cisco Cellular Gateway CG418-E device.

See "Create a Device Template from Feature Templates" in Systems and Interfaces Configuration Guide.

After you enter a description for the feature template:

- a. From the Cisco vManage menu, choose Configuration > Templates.
- b. Click Device Templates.

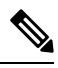

**Note** In Cisco vManage Release 20.7.x and earlier releases, **Device Templates** is titled **Device**.

- c. From the Create Template drop-down list choose From Feature Template.
- **d.** From the **Device Model** drop-down list select the type of device for which you are creating the template.
- e. Choose Cellular Gateway > Cellular Gateway Platform > Create Template. Then configure the Cellular Gateway Platform feature template as shown in the following table.

I

| Table 2: Cellular Gateway Platform | Template Parameters |
|------------------------------------|---------------------|
|------------------------------------|---------------------|

| Parameter Name             | Description                                                                                                    |  |
|----------------------------|----------------------------------------------------------------------------------------------------|--|
| Basic Configuration Tab    |                                                                                                    |  |
| Time Zone                  | Choose the time zone to use for the device. The device uses this time zone for clock synchronization when NTP is configured.                                                                                                    |  |
| Management Interface       | Enter the IPv4 address of the management interface for accessing the device.                                                                                                    |  |
| Admin-Password             | Enter the admin user password for logging in to<br>the device by using an SSH client or a console<br>port.                                                                                                    |  |
| NTP-Servers                | Configure one or more NTP servers to which the device synchronizes its clock.                                                                                                    |  |
| Cellular Configuration Tab |                                                                                                    |  |
| IP-Src-Violation           | Choose <b>v4 only</b> , <b>v6 only</b> , or <b>v4 and v6</b> to enable<br>the IP source violation feature for the<br>corresponding IP address types. Choose <b>None</b> if<br>you do not want to enable this feature.                                   |  |
| Auto-SIM                   | Choose <b>On</b> to enable the auto-SIM feature. When<br>this feature is enabled, the device automatically<br>detects the service provider to which SIMs in the<br>device belong and automatically loads the<br>appropriate firmware for that provider. |  |
| Primary SIM Slot           | Choose the slot that contains the primary SIM card for the device. If the device loses service to this slot, it fails over to the secondary slot.                                                                                                    |  |
| Failover-Timer (minutes)   | Enter the number of minutes that the device waits<br>before trying to communicate with the primary<br>SIM slot after the device detects loss of service<br>to this slot.                                                                                |  |
| Max-Retry                  | Enter the number of consecutive unsuccessful<br>attempts by the device to communicate with the<br>primary SIM before failing over to the secondary<br>slot                                                                                              |  |

**f.** Choose **Cellular Gateway** > **Cellular Gateway Profile** and choose **Create Template** from the Cellular Gateway Profile drop-down list. Then configure the Cellular Gateway Profile feature template as shown in the following table.

| Parameter Name           | Description                                                                                                    |  |
|--------------------------|----------------------------------------------------------------------------------------------------|--|
| Basic Configuration Tab  |                                                                                                    |  |
| SIM                      | Choose a SIM slot and configure the following<br>options to create a profile for the SIM in that slot.<br>This profile indicates to the service provider<br>which of its cellular networks the SIM should<br>attach to. |  |
|                          | • Profile ID: Enter a unique ID for the profile                                                                                                    |  |
|                          | • Access Point Name: Enter the name of the access point for this profile                                                                                                    |  |
|                          | <ul> <li>Packet Data Network Type: Choose the type<br/>of network for data services for this profile<br/>(IPv4, IPv6, or IPv4v6)</li> </ul>                                                                             |  |
|                          | • Authentication: Choose the authentication<br>method that this profile uses for data, and<br>enter the user name and password for this<br>method in the Profile Username and Profile<br>Password fields that display   |  |
|                          | You can configure one profile for each SIM slot in the device.                                                                                                    |  |
| Add Profile              | Click to add an access point name (APN) profile<br>that the cellular device uses to attach to a cellular<br>network.                                                                                                    |  |
|                          | You can add up to 16 profiles.                                                                                                    |  |
| Profile ID               | Enter a unique identifier for the profile.                                                                                                    |  |
|                          | Valid values: Integers 1 through 16.                                                                                                    |  |
| Access Point Name        | Enter a name to identify the cellular access point.                                                                                                    |  |
| Packet Data Network Type | Choose the packet data network (PDN) type of the cellular network ( <b>IPv4</b> , <b>IPv6</b> , or <b>IPv46</b> ).                                                                                                    |  |
| Authentication           | Choose the authentication method that is used to attach to the cellular access point ( <b>none</b> , <b>pap</b> , <b>chap</b> , <b>pap_chap</b> ).                                                                      |  |
| Profile Username         | If you choose an authentication method other than <b>none</b> , enter the user name to use for authentication when attaching to the cellular access point.                                                              |  |
| Password                 | If you choose an authentication method other than <b>none</b> , enter the password to use for authentication when attaching to the cellular access point.                                                               |  |

Table 3: Cellular Gateway Profile Template Parameters

| Parameter Name             | Description                                                                              |  |
|----------------------------|------------------------------------------------------------------------------------------|--|
| Add                        | Click to add the profile your are configuring.                                           |  |
| Advanced Configuration Tab |                                                                                          |  |
| Attach Profile             | Choose the profile that the device uses to connect to the cellular network.              |  |
| Cellular 1/1 Profile       | Choose the profile that the device uses for data connectivity over the cellular network. |  |

2. Attach the device template to the device.

See "Attach and Detach a Device Template" in Systems and Interfaces Configuration Guide.